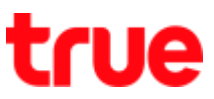

# How to turn on/ turn off DATA on TRUE Lonovo 4G LTE 5.0

### 1) Settings menu

1. Go to 'Settings'

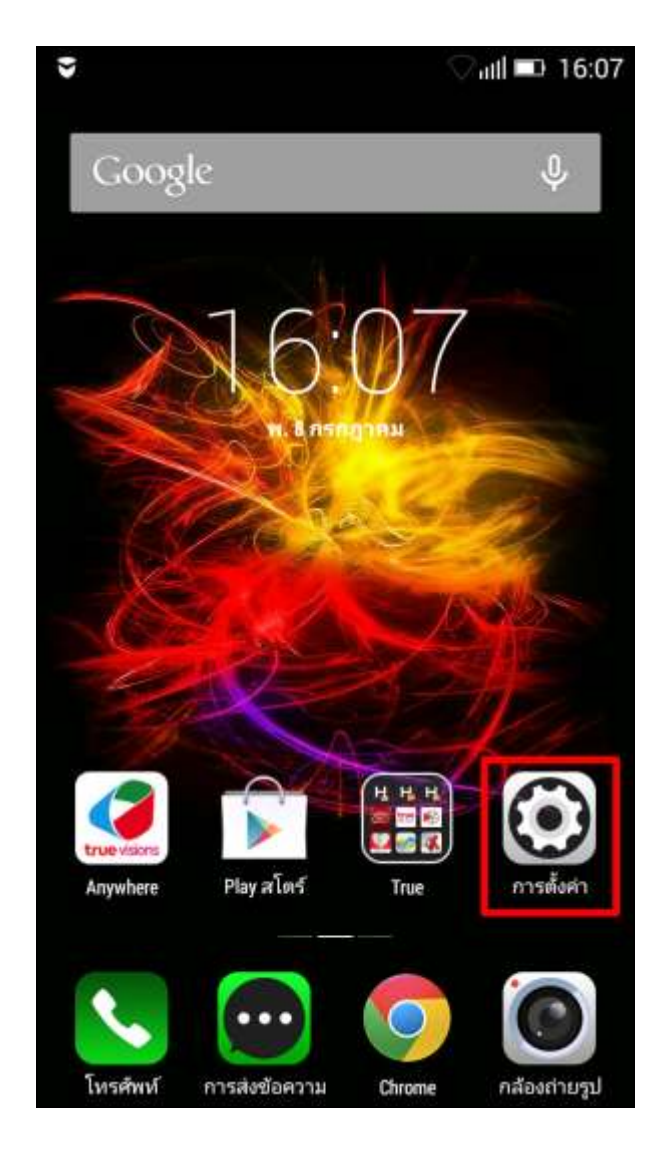

#### 2. Tap to turn on 'Mobile data'

|                        | 🖓 ılli 💷 16:10 |
|------------------------|----------------|
| การตั้งค่า             |                |
| ระบบไร้สายและเครือข่าย |                |
| 💿 WiFi                 |                |
| 🕕 ข้อมูลมือถือ         |                |
| 🛞 ນລູທູຣ               |                |
| 回 การใช้ข้อมูล         | >              |
| 🕕 เพิ่มเติม            | >              |
| อุปกรณ์                |                |
| 🜔 โปรไฟล์เสียง         | >              |
| Dolby                  | >              |
| 🧿 การแสดงผล            | ×              |
| 😑 ที่เก็บข้อมูล        | >              |
|                        |                |

TRUE CORPORATION PUBLIC COMPANY LIMITED 18 TRUE TOWER, RATCHADAPHISEK ROAD, HUAI KHWANG, BANGKOK 10310 THAILAND WWW.TRUECORP.CO.TH

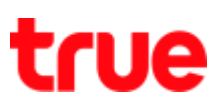

3. Popup page to confirm to turn on

### 'Mobile data', select

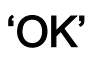

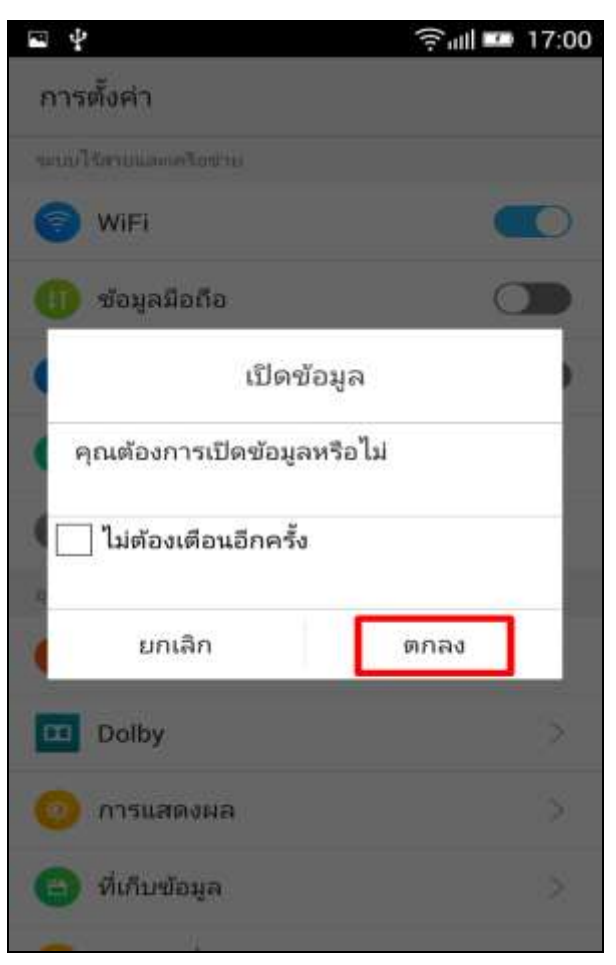

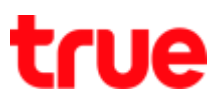

#### 2) Shortcut menu

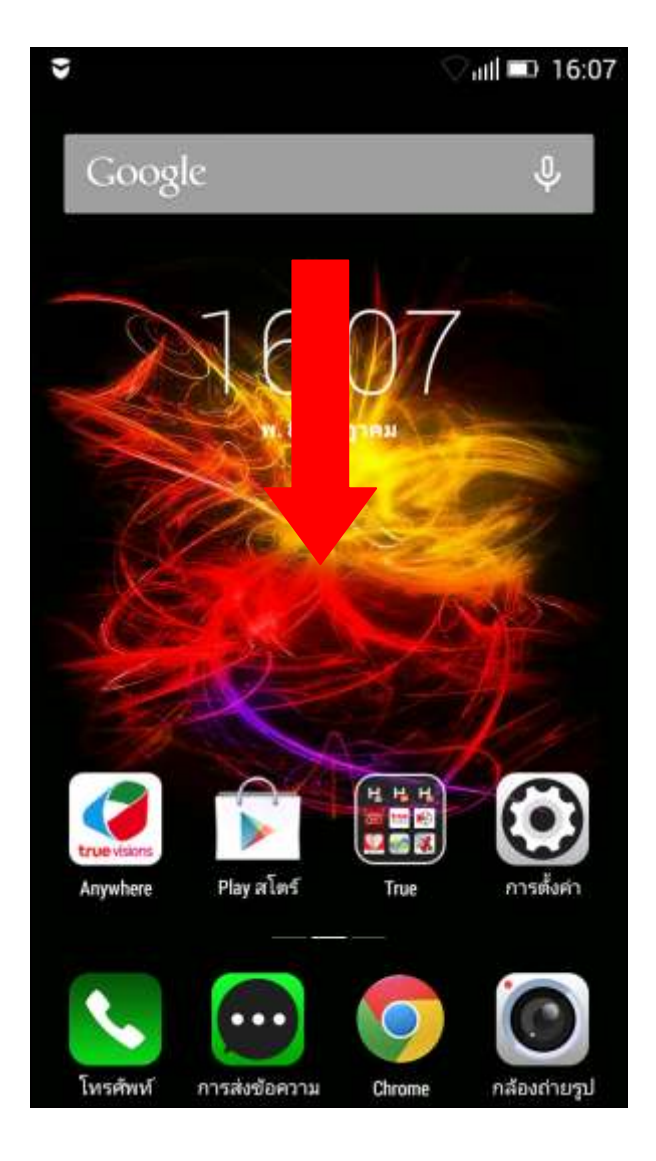

#### 1. Swipe down from top

## 2. Tap to turn on/ turn off Data

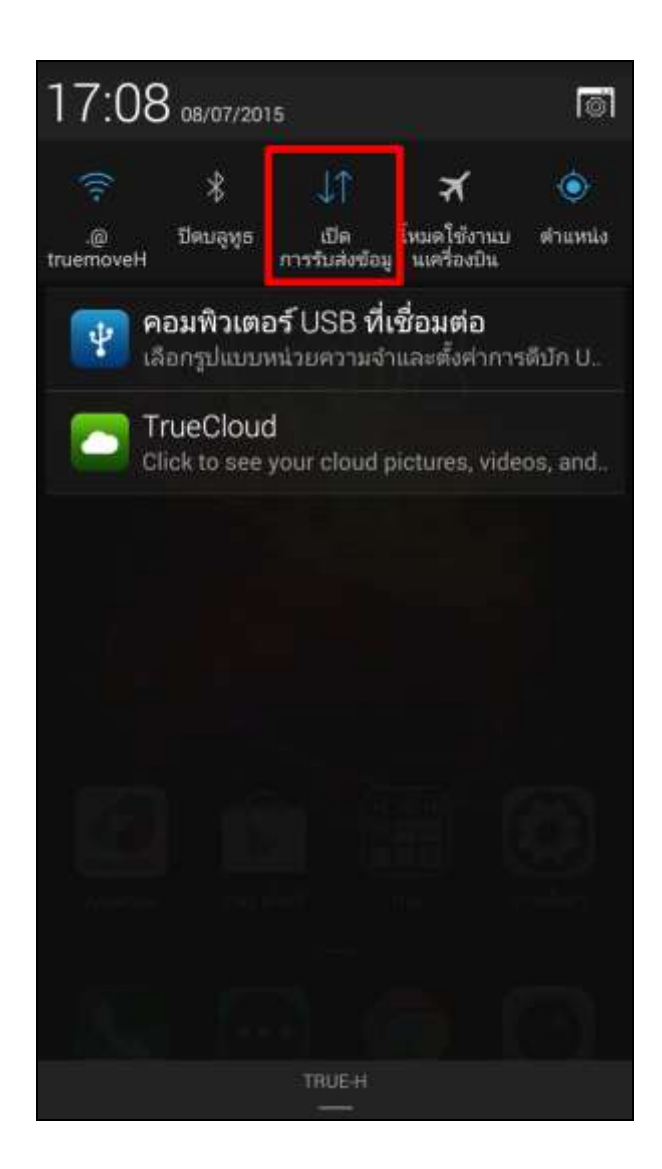

TRUE CORPORATION PUBLIC COMPANY LIMITED 18 TRUE TOWER, RATCHADAPHISEK ROAD, HUAI KHWANG, BANGKOK 10310 THAILAND WWW.TRUECORP.CO.TH